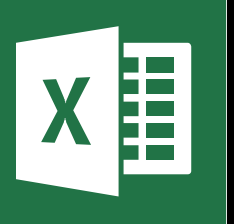

MICROSOFT EXCEL

Office 365, 2010, 2013, 2016

Le blog : www.maevadigitalactive.com

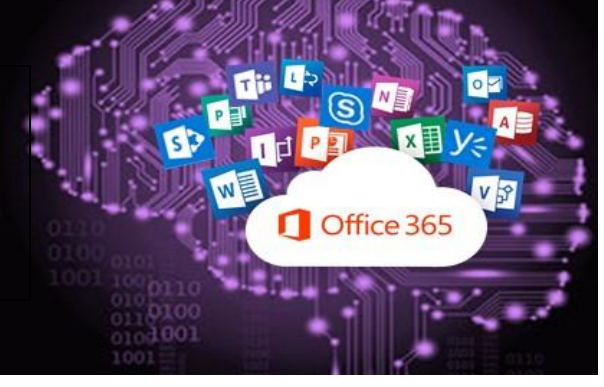

# Créer un Graphique Croisé Dynamique

## Sommaire

| 1. | Introduction                                    | . 2 |
|----|-------------------------------------------------|-----|
| 2. | Créer une base de données                       | . 2 |
| 3. | Créer un graphique croisé dynamique             | . 3 |
| 1. | . En même temps que le tableau croisé dynamique | . 3 |
| 2  | . Après la création du tableau croisé dynamique | .4  |
| 3. | . Sans créer de tableau croisé dynamique        | . 5 |
| 4. | Actualiser les données                          | .7  |
| 5. | Changer la source de données                    | .7  |
| 6. | Supprimer un graphique croisé dynamique         | . 7 |

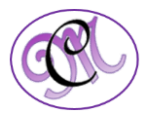

#### 1. Introduction

#### Le graphique croisé dynamique est fondé sur un tableau croisé dynamique.

Un **graphique croisé dynamique** aide à interpréter ces données. Il affiche non seulement les séries de données, les catégories et les axes du graphique de la même façon qu'un graphique standard, mais il offre également des contrôles de filtrage interactifs directement sur le graphique pour vous permettre d'analyser rapidement un sous-ensemble de vos données.

Le graphique croisé dynamique peut se créer de trois façons différentes :

- > En même temps que le tableau croisé dynamique
- > Après la création du tableau croisé dynamique
- > Sans créer de tableau croisé dynamique

Pour en savoir plus sur la création de **tableau croisé dynamique**, je vous invite à consulter la fiche pratique Microsoft Excel - Tableau croisé dynamique.

Comme pour le tableau croisé dynamique, il est important pour la construction d'un graphique croisé dynamique de créer une **base de données** 

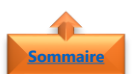

#### 2. Créer une base de données

Les données appelées données sources doivent être correctement organisées.

- La base de données doit être créée en vous s'assurant que toutes les colonnes comportent des **entêtes**. Ces entêtes serviront à créer les champs du graphique croisé dynamique.
- > Chaque colonne doit comporter les mêmes types de données
- **Exemple** d'un tableau croisé dynamique comportant des dates, des quantités et des CA

|           |           |                               | _     |            |            |    |             |
|-----------|-----------|-------------------------------|-------|------------|------------|----|-------------|
| Suylène   | NODIER    | 203, Rue des Francs-Bourgeois | 75004 | Paris      | 01/10/2013 | 29 | 761 801 €   |
| Vonique   | CITEAUX   | 24, place Kléber              | 67000 | Strasbourg | 01/04/2013 | 27 | 472 770 €   |
| aurence   | LEHIBAN   | 12, rue des Bouchers          | 13008 | Marseille  | 01/03/2016 | 30 | 496 380 €   |
| Varie     | SALEVEY   | 2, rue du Commerce            | 69004 | Lyon       | 01/09/2013 | 54 | 1 496 016 € |
| Daniel    | TONINI    | 67, avenue de l'Europe        | 78000 | Versailes  | 01/10/2012 | 43 | 777 827 €   |
| Varie     | DELAMARRE | 22, rue H. Voiron             | 71300 | Montceau   | 01/04/2012 | 38 | 947 150 €   |
| André     | LABRUNE   | 67, rue des cinquante otages  | 44000 | Nantes     | 01/11/2012 | 18 | 299 448 €   |
| Carine    | SCHMITT   | 54, rue Royale                | 44000 | Nantes     | 01/01/2014 | 57 | 1 024 917 € |
| Vartin    | RANCET    | 184, chaussée de Tournai      | 59000 | Lille      | 01/03/2013 | 48 | 1 268 304 € |
| Annette   | ROULET    | 1 rue Alsace-Lorraine         | 31000 | Toulouse   | 01/03/2015 | 37 | 1 031 671 € |
| Edouard   | CHATEL    | 43 boulevard St-Germain       | 75007 | Paris      | 01/12/2014 | 25 | 395 225 €   |
| Dominique | PERRIER   | 25, rue Lauriston             | 75016 | Paris      | 01/04/2014 | 48 | 876 384 €   |
| Vicolas   | ROYER     | 2, rue Guisarde               | 75007 | Paris      | 01/05/2013 | 34 | 796 790 €   |
| Paul      | HENRIOT   | 59 rue de l'Abbaye            | 51100 | Reims      | 01/08/2014 | 26 | 473 044 €   |
| Jules     | GARNIER   | 115, bd des Belges            | 69006 | LYON       | 01/04/2012 | 49 | 933 205 €   |
|           |           |                               |       |            |            |    |             |

**Important** : le nom de ces variables doit être sur la première ligne de la feuille de calcul et aucune colonne ou ligne ne doivent être vide

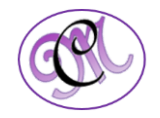

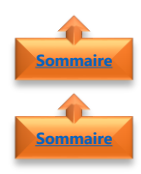

#### 3. Créer un graphique croisé dynamique

- 1. En même temps que le tableau croisé dynamique
- Cliquer **n'importe où** sur la base de données
- Dans l'onglet **Insertion**, cliquer sur le bouton **Graphique croisé dynamique**
- Sélectionner Graphique et tableau croisés dynamiques
- **Excel** sélectionne automatiquement l'ensemble du tableau.
- Choisir l'emplacement de votre rapport de tableau croisé dynamique, en cliquant sur Nouvelle feuille de calcul
- Cliquer sur **OK**
- Excel place le graphique et tableau croisé dynamique sur une nouvelle feuille de calcul
- Un **aperçu** de votre graphique et tableau croisés dynamiques vides s'affiche

• Compléter la **liste des champs** du graphique croisé dynamique à l'aide du volet de droite

**Remarque** : les champs du tableau croisé dynamique se mettront automatiquement à jour avec les données du graphique croisé dynamique

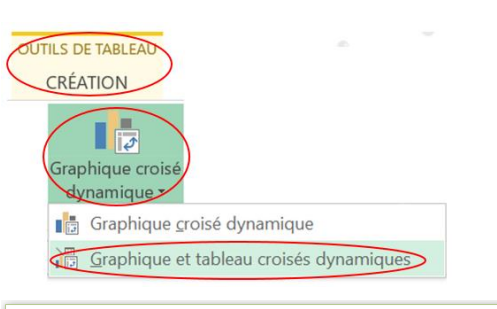

| Créez un graphique croisé dynamique ? X                                                                                                    |       |           |                             |                                                               | ×                       |                         |             |
|----------------------------------------------------------------------------------------------------|-------|-----------|-----------------------------|---------------------------------------------------------------|-------------------------|-------------------------|-------------|
| Choisissez les données à                                                                                                    | analy | ser       |                             |                                                               |                         |                         | _           |
| ● <u>S</u> électionner un tableau ou une plage                                                                                                    |       |           |                             |                                                               |                         |                         |             |
| <u>T</u> ableau/Plage                                                                                                    | : Tab | oleau1    |                             |                                                               |                         |                         |             |
| ○ <u>U</u> tiliser une source de données externes                                                                                                    |       |           |                             |                                                               |                         |                         |             |
| Choisin la connexion                                                                                                    |       |           |                             |                                                               |                         |                         |             |
| Nom de la connexion :                                                                                                    |       |           |                             |                                                               |                         |                         |             |
| Choisissez l'emplacement du graphique croisé dynamique                                                                                                    |       |           |                             |                                                               |                         |                         |             |
| <u>N</u> ouvelle feuille de calcul                                                                                                    |       |           |                             |                                                               |                         |                         |             |
| C Eeuille de calcul existante                                                                                                    |       |           |                             |                                                               | _                       |                         |             |
| Emp <u>l</u> acement :                                                                                                    |       |           |                             |                                                               |                         |                         |             |
| Indiquez si vous souhaitez analyser plusieurs tables                                                                                                    |       |           |                             |                                                               |                         |                         |             |
| Ajouter ces données au <u>m</u> odèle de données                                                                                                    |       |           |                             |                                                               |                         |                         |             |
|                                                                                                    |       |           |                             | OK                                                            |                         | Annule                  | r           |
|                                                                                                    |       |           |                             | UK                                                            |                         | Annuic                  |             |
|                                                                                                    |       |           |                             | ÜK                                                            |                         | Annuic                  |             |
|                                                                                                    |       |           |                             | UK                                                            |                         | Annuic                  |             |
| Tableau croisé dynamique1<br>Cliquez dans cette zone pour utiliser le                                                                                                    |       |           |                             |                                                               |                         | Annuic                  | /A          |
| Tableau croisé dynamique1<br>Cliquez dans cette zone pour utiliser le<br>rapport de tableau croisé dynamique                                                                                                    |       |           |                             | Graphique 1                                                   |                         | Annuc                   | ///         |
| Tableau croisd dynamique1<br>Clique dans celle zone pour utiliser le<br>rapport de tableau croisé dynamique                                                                                                    |       | Pour géné | rer un graph<br>liste des i | Graphique 1<br>ique croisé dynamique                          | , choisis:<br>roisé dy  | sez des cha             | imps dans l |
| Tableau creid dynamique<br>Clayare dans oethe zone pour utiliser le<br>resport de tubleau creid dynamique                                                                                                    |       | Pour géné | rer un graph<br>liste des i | Graphique 1<br>Ique croisé dynamique<br>champs de graphique c | , choisis:<br>roisé dyr | sez des cha<br>namique. | imps dans l |
| Tableau cread dynamigent<br>Cliquet dans ofte zone pour utiliser te<br>respont de tableau cread dynamigen<br>Utiliser te construction dynamigen<br>Utiliser te construction dynamigen<br>Utiliser te construction dynamigen<br>Utiliser te construction dynamigen<br>Utiliser te construction dynamigent<br>Utiliser te construction dynamigent<br>Utilis |       | Pour géné | rer un graph<br>liste des i | Graphique 1<br>ique croisé dynamique<br>champs de graphique c | , choisis:<br>roisé dy  | sez des chi<br>namique. | ımps dans l |

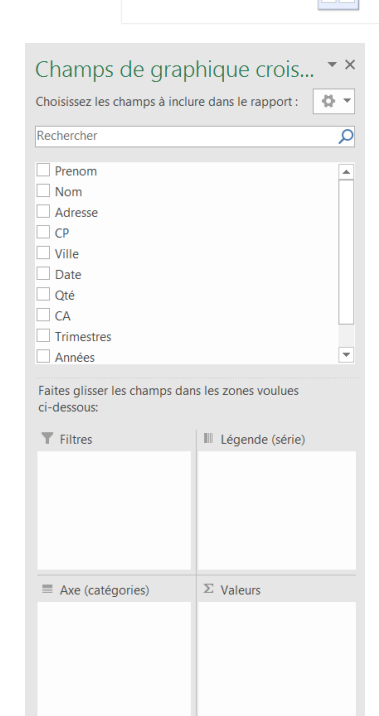

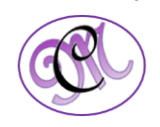

#### 2. Après la création du tableau croisé dynamique

Un **graphique croisé dynamique** est fondé sur un **tableau croisé dynamique** ; ils doivent toujours être situés dans un même classeur, mais pas obligatoirement dans un même onglet.

- Cliquer n'importe où dans le tableau croisé dynamique pour afficher les **Outils de tableau croisé dynamique**
- Sur le bouton Analyse cliquer sur **Graphique** croisé dynamique
- Dans la boîte de dialogue **Insérer un** graphique
- Cliquer sur le **type** ou **sous-type de graphique** souhaité.
- Vous pouvez utiliser n'importe quel type de graphique à l'exception des graphiques boursiers, à bulle ou XY (nuages de points).
- Cliquer sur **OK**

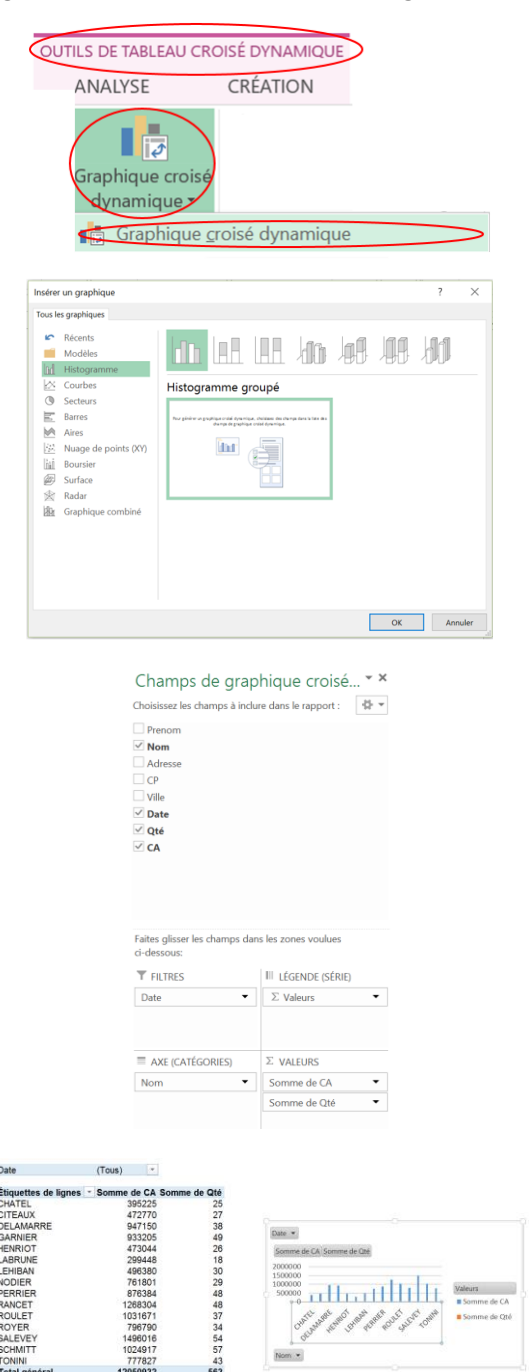

• Compléter la **liste des champs** du graphique croisé dynamique à l'aide du volet de droite

**Remarque** : Lorsque que vous complétez les champs du graphique croisé dynamique, les champs du tableau croisé dynamique se mettent à jour automatiquement.

Comme son nom l'indique « **Dynamique** » signifie que les deux tableau/graphique sont liés

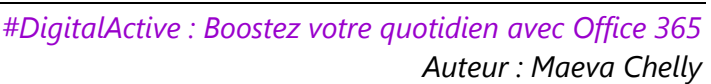

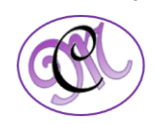

- Dans le graphique croisé dynamique qui s'affiche,
- Cliquer sur n'importe quel **contrôle interactif**
- Sélectionner les options de tri ou de filtrage désirées
- Les **Outils** de graphique croisé dynamique apparaissent dans le ruban.
- Cliquer les boutons Analyse, Création et
  Format
- Sélectionner les options à utiliser ou personnaliser votre graphique croisé dynamique
- 3. Sans créer de tableau croisé dynamique
  - Cliquer **n'importe où** sur la base de données
- Dans l'onglet **Insertion**, cliquer sur le bouton **Graphique croisé dynamique**
- Excel sélectionne automatiquement l'ensemble du tableau.
- Choisir l'emplacement de votre rapport de tableau croisé dynamique, en cliquant sur **Nouvelle feuille de calcul**
- Cliquer sur **OK**

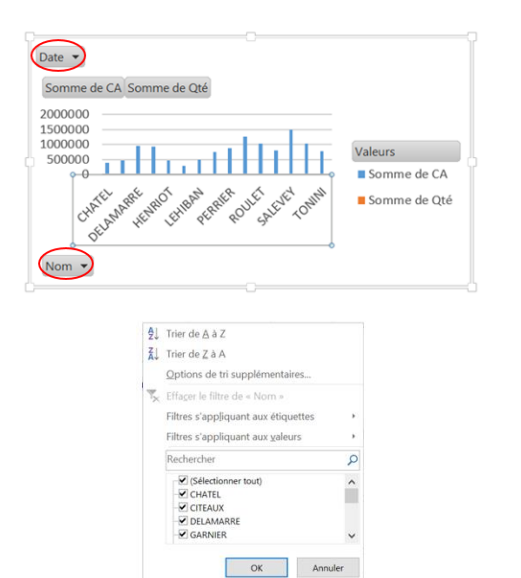

| OUTILS DE GRAPHIQUE CROISÉ DYNAMIQUE |          |        |  |  |  |
|--------------------------------------|----------|--------|--|--|--|
| ANALYSE                              | CRÉATION | FORMAT |  |  |  |

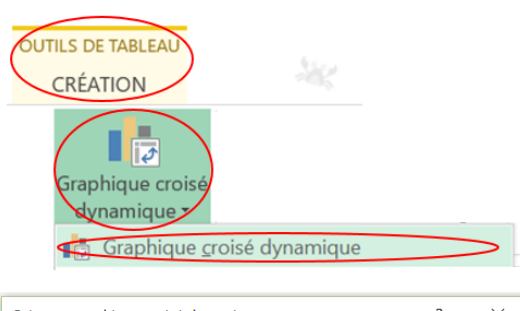

| Créez un graphique croisé dynamique                    | ?    | ×   |  |  |  |
|--------------------------------------------------------|------|-----|--|--|--|
| Choisissez les données à analyser                      |      |     |  |  |  |
| ● <u>S</u> électionner un tableau ou une plage         |      |     |  |  |  |
| <u>T</u> ableau/Plage : Tableau1                       |      |     |  |  |  |
| O <u>U</u> tiliser une source de données externes      |      |     |  |  |  |
|                                                        |      |     |  |  |  |
| Nom de la connexion :                                  |      |     |  |  |  |
| Choisissez l'emplacement du graphique croisé dynamique |      |     |  |  |  |
| Nouvelle feuille de calcul                             |      |     |  |  |  |
| O Eeuille de calcul existante                          |      |     |  |  |  |
| Emp <u>l</u> acement :                                 |      |     |  |  |  |
| Indiquez si vous souhaitez analyser plusieurs tables   |      |     |  |  |  |
| Ajouter ces données au <u>m</u> odèle de données       |      |     |  |  |  |
| ОК                                                     | Annu | ler |  |  |  |

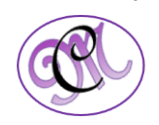

- Excel place le graphique et tableau croisé dynamique sur une nouvelle feuille de calcul
- Un **aperçu** de votre graphique et tableau croisés dynamiques vides s'affiche

• Compléter la liste des champs du graphique croisé dynamique à l'aide du volet de droite

**Remarque** : les champs du tableau croisé dynamique se mettront automatiquement à jour avec les données du graphique croisé dynamique

- Dans le graphique croisé dynamique qui s'affiche,
- Cliquer sur n'importe quel contrôle interactif
- Sélectionner les options de **tri** ou de **filtrage** désirées
- Les Outils de graphique croisé dynamique apparaissent dans le ruban.
- Cliquer les boutons Analyse, Création et
  Format
- Sélectionner les options à utiliser ou personnaliser votre graphique croisé dynamique

OUTILS DE GRAPHIQUE CROISÉ DYNAMIQUE

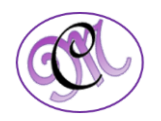

| Champs de graphique crois • ×<br>Choisissez les champs à inclure dans le rapport : • •<br>Rechercher •<br>Prenom<br>Adresse<br>C P<br>Ville |                     |  |  |  |
|----------------------------------------------------------------------------------------------------|---------------------|--|--|--|
| Ville  Date  Date  Qté  CA  Trímestres  Années  Faites glisser les champs dan  ci-dessous:                                                  | s les zones voulues |  |  |  |
| ▼ Filtres                                                                                                    | II Légende (série)  |  |  |  |
| ■ Axe (catégories)                                                                                                    | $\Sigma$ Valeurs    |  |  |  |

champs de grap

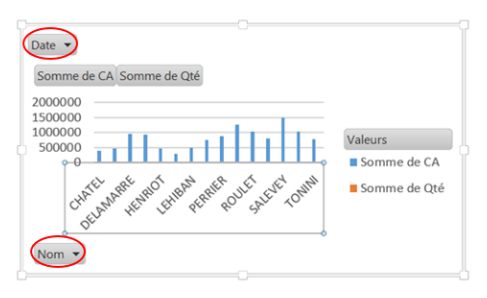

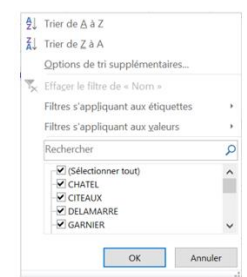

### Sommaire

#### 4. Actualiser les données

- Cliquer n'importe où dans le graphique croisé dynamique pour afficher les Outils de graphique croisé dynamique
- Cliquer sur Analyse
- Cliquer sur Actualiser ou Actualiser tout

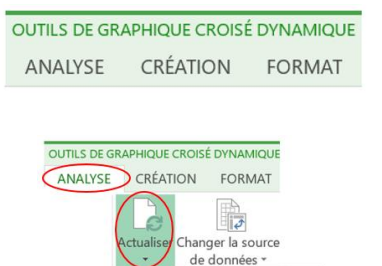

Actualiser tout
 État <u>d</u>e l'actualisation
 Annuler l'actualisatior

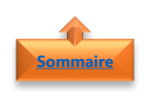

#### 5. Changer la source de données

- Cliquer n'importe où dans le graphique croisé dynamique pour afficher les Outils de graphique croisé dynamique
- Cliquer sur Changer la source de données
- Dans la fenêtre Modifier la source de données du graphique croisé dynamique
- Sélectionner un tableau ou une plage de données
- Cliquer **sur OK**

### OUTILS DE GRAPHIQUE CROISÉ DYNAMIQUE ANALYSE CRÉATION FORMAT

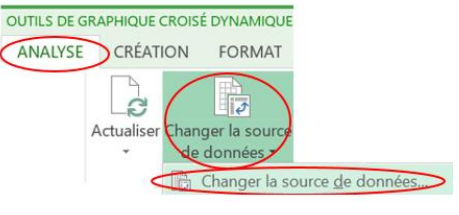

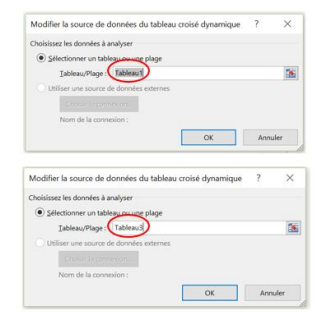

#### 6. Supprimer un graphique croisé dynamique

Pour supprimer un graphique croisé dynamique dont vous n'avez plus besoin, **sélectionner**le dans son intégralité et appuyer sur **Suppr**.

**Conseil** : Si votre **graphique croisé dynamique** se trouve sur une feuille séparée qui ne contient pas d'autres données à conserver, le plus simple consiste à **supprimer cette feuille** pour supprimer le graphique croisé dynamique.

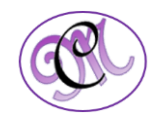